## Chrome River - Logging In

## myWSU

1. Log into myWSU.

2. Proceed with the DUO authentication. Note: If you do not select the "Remember me for 10 hours"

- 5. You will be redirected to the following sign on page.
- 10. You will be taken to the Cn9wSkeeltatata D

- 6. Enter your user name in the following format: myWSUID@wichita.edu
- 7. Enter your myWSU password.
- 8. Click the Sign in button.

9. If you did not select the "Remember me for 10 hours" check box, in step 2, you will be asked to reauthenticate through DUO.